## Promo code

- **1. Step:** Visit our official website: <u>www.liburnia.hr</u>
- **2. Step:** Select the dates.

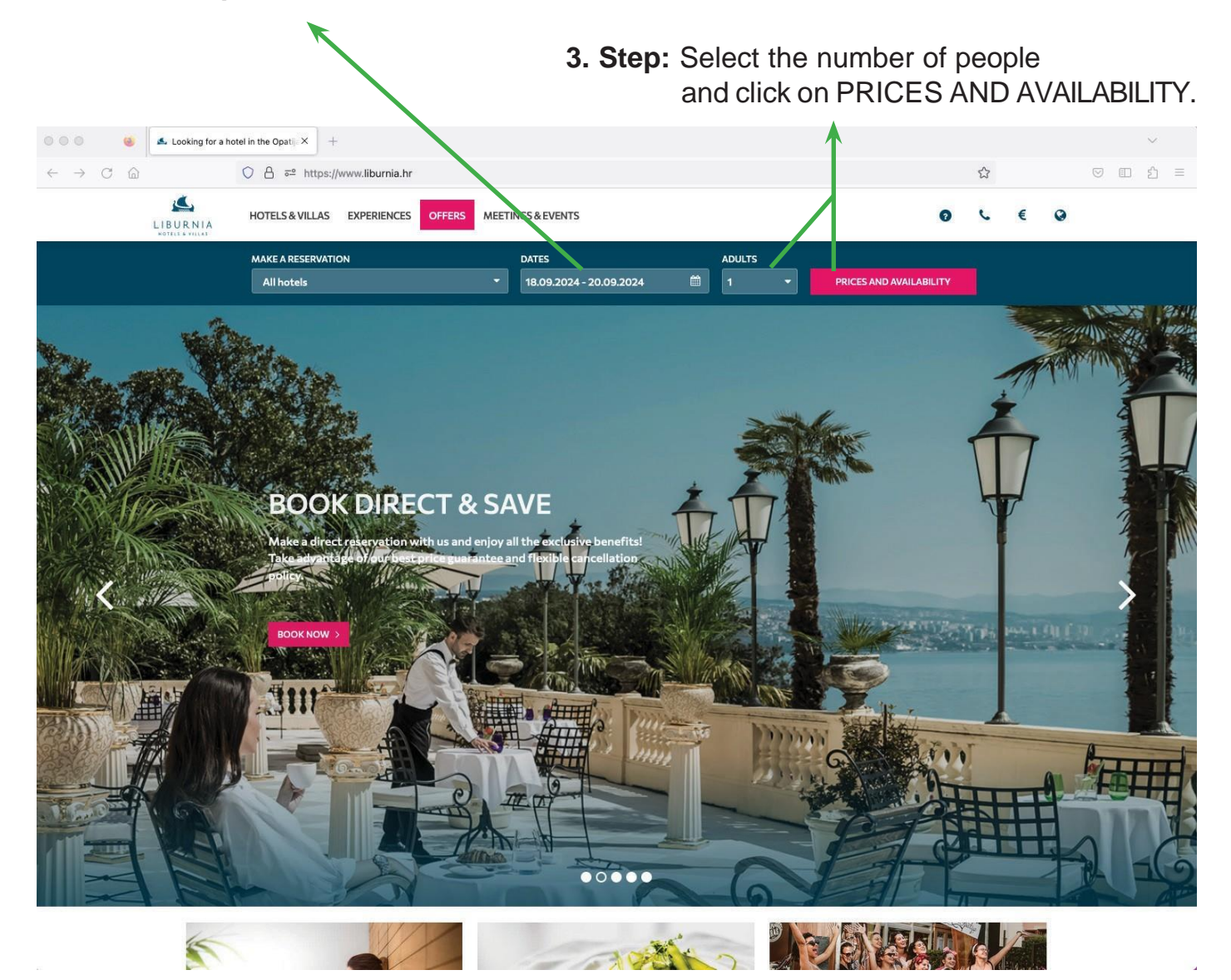

**4. Step:** Enter the promo code provided by the congress organizer in the promotional code box and click on modify.

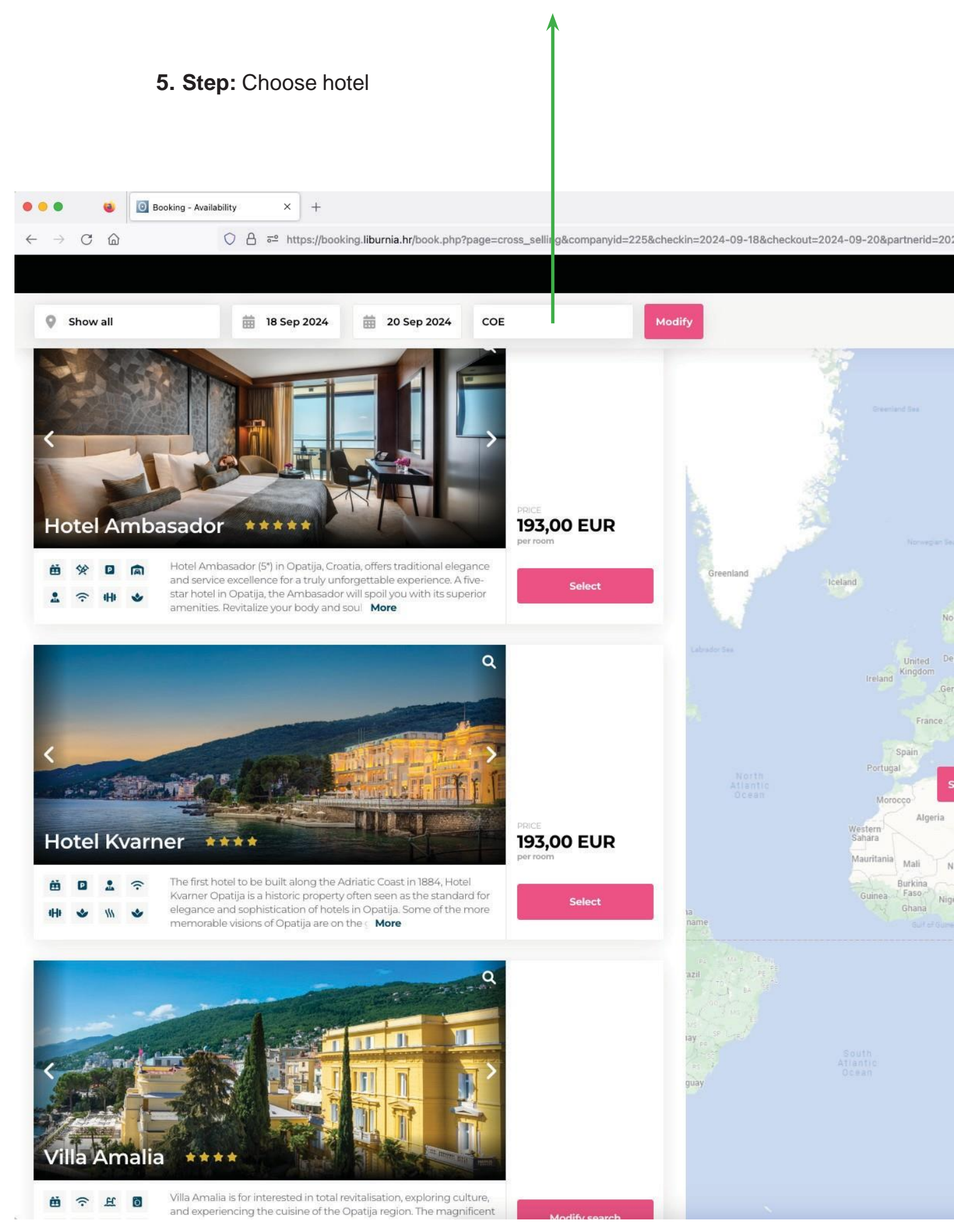

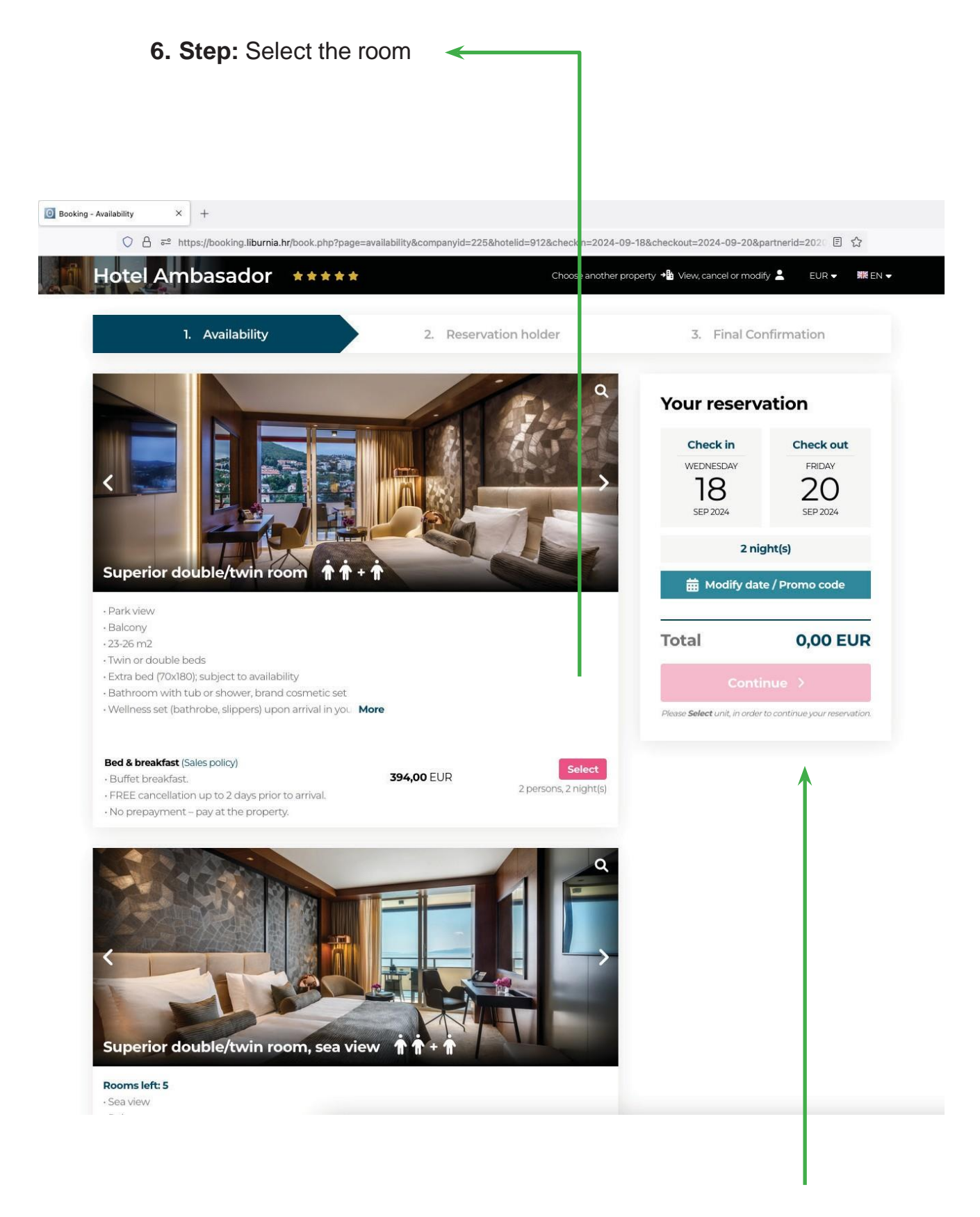

7. Step: Click on Continue.

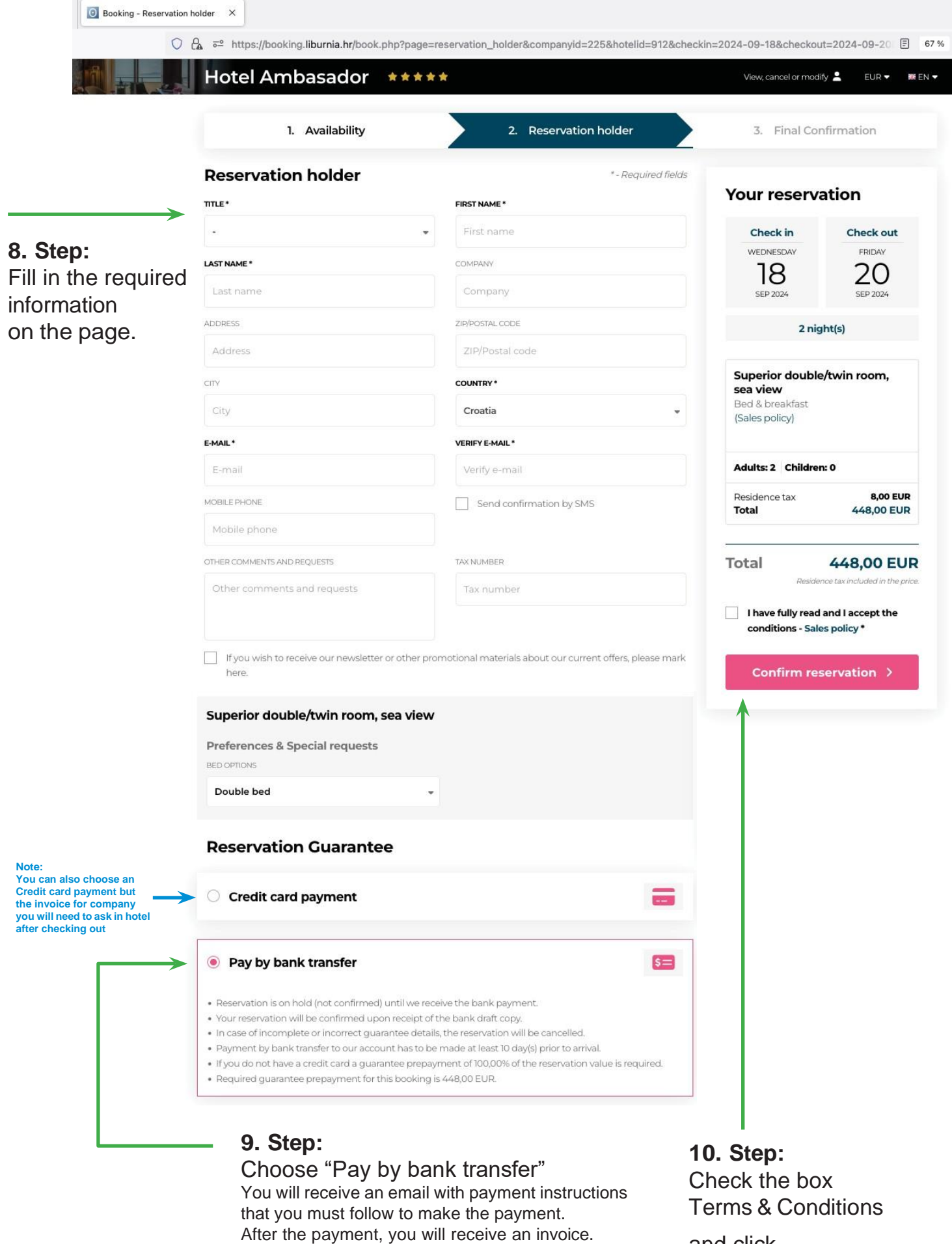

and click

CONFIRM RESERVATION

## 11. Step: You will receive an e-mail with details about reservation

| thank you for choosing Hotel Ambasador for your stay. Below you can finc<br>oleasant stay!<br>Reservation                                                                                                    | l your reservation details. We look forward to your ar                                                                                                    | rival and wish you a                     |
|----------------------------------------------------------------------------------------------------|----------------------------------------------------------------------------------------------------|------------------------------------------|
| Reservatio                                                                                                    | on details                                                                                                    |                                          |
|                                                                                                    |                                                                                                    |                                          |
| Check in date - 'n lagteriter, 2020                                                                                                    |                                                                                                    |                                          |
| Parterances & Special requests                                                                                                    |                                                                                                    |                                          |
| + Individual                                                                                                    |                                                                                                    |                                          |
| here par performancies have been admitted with par teamation, and are adju                                                                                                    | in to hold availability                                                                                                    |                                          |
| NOVODENT - CENTER OF EXCELLENCY                                                                                                    |                                                                                                    |                                          |
| PREE consoliation up to 1 Man artist to artist.<br>No preparately case of the preparate                                                                                                    |                                                                                                    |                                          |
| Accommodation taxes                                                                                                    | AND: (375.00                                                                                                    |                                          |
| I Superior dealer/balls room, one size . But & breatful                                                                                                    | 2 0                                                                                                    | 440,00                                   |
| Residence last                                                                                                    |                                                                                                    | A.00                                     |
| TOTAL PRICE                                                                                                    |                                                                                                    | 1008 448,00                              |
| Rubec & restrictions                                                                                                    | Tax & carving charge                                                                                                    | -                                        |
| <ul> <li>Charlo in three is after 1000 on an Isal Ales</li> <li>Charlo and three is failure. Total on Alexandron Ales.</li> </ul>                                                                                                    | <ul> <li>Privativitation</li> <li>Residence factor</li> </ul>                                                                                                    | 10.00% PDV                               |
| <ul> <li>Note that children ages? and other are charged the adult test. Please to<br/>adult.</li> </ul>                                                                                                    | tale then in the number of a 1100 to                                                                                                    | # (11 per 21 Mar.)                       |
| · Weak any with its readily or cannot a confirmed memorylan, pay on do                                                                                                    | Collectore + 2008                                                                                                    | # 111 Apr - 30 Sept                      |
| · Peace is not heatable to central sor teamation office at the following                                                                                                    | a mail address: a Childre                                                                                                    | - Martine (1-12)                         |
| read warray the split to specify an another to the split search of the split to specify the split search of the split to split to split and a second or the split to split search of the split second or the split second or the s | appears that the above contract or a Crossee                                                                                                    | e marchine (19-16)                       |
| have reculted from a metalex or error.                                                                                                    | 50,007                                                                                                    |                                          |
| THIS IS NOT A FISCALISED INVOICE                                                                                                    |                                                                                                    |                                          |
| DOWN PAYMENT FORM #: 912-240722-3919576                                                                                                    |                                                                                                    |                                          |
| Total to pay: 448.00 EUR                                                                                                    |                                                                                                    |                                          |
| Please remit the above amount to our account:                                                                                                    |                                                                                                    |                                          |
|                                                                                                    | <ul> <li>Reservation is on hold (not confirmed) until we re<br/>guarantee details</li> </ul>                                                                                                    | ceive/verity                             |
| Account number (EUR): HR4823900011101176763                                                                                                    | guarancee decans.                                                                                                    | Ethe bank draft conv                     |
| Account number (EUR): HR4823900011101176763<br>Bank name: Hrvatska poštanska banka d.d.                                                                                                    | <ul> <li>Your reservation will be confirmed upon receipt of<br/>In case of incomplete or incorrect guarantee detail</li> </ul>                                                                                         | ls, the reservation                      |
| Account number (EUR): HR4823900011101176763<br>Bank name: Hrvatska poštanska banka d.d.<br>Branch office: Jurišićeva ulica 4, 10000 Zagreb                                                                                                    | <ul> <li>Your reservation will be confirmed upon receipt of<br/>In case of incomplete or incorrect guarantee detail<br/>will be cancelled.</li> <li>Please and the back draft convite our email receiption.</li> </ul> | is, the reservation                      |
| Account number (EUR): HR4823900011101176763<br>Bank name: Hrvatska poštanska banka d.d.<br>Branch office: Jurišićeva ulica 4, 10000 Zagreb<br>Bank SWIFT code: HPBZHR2X<br>Beneficiary: Liburnia Rivera Hoteli d.d.                                                                                                    | <ul> <li>Your reservation will be confirmed upon receipt o</li> <li>In case of incomplete or incorrect guarantee detai<br/>will be cancelled.</li> <li>Please send the bank draft copy to our email: rese</li> </ul>   | Is, the reservation                      |
| Account number (EUR): HR4823900011101176763<br>Bank name: Hrvatska poštanska banka d.d.<br>Branch office: Jurišićeva ulica 4, 10000 Zagreb<br>Bank SWIFT code: HPBZHR2X<br>Beneficiary: Liburnia Rivera Hoteli d.d.<br>IBAN: HPBZHR2X                                                                                                    | <ul> <li>Your reservation will be confirmed upon receipt o</li> <li>In case of incomplete or incorrect guarantee detai<br/>will be cancelled.</li> <li>Please send the bank draft copy to our email: rese</li> </ul>   | Is, the reservation                      |
| Account number (EUR): HR4823900011101176763<br>Bank name: Hrvatska poštanska banka d.d.<br>Branch office: Jurišićeva ulica 4, 10000 Zagreb<br>Bank SWIFT code: HPBZHR2X<br>Beneficiary: Liburnia Rivera Hoteli d.d.<br>IBAN: HPBZHR2X<br>Print our payment form.                                                                                                    | <ul> <li>Your reservation will be confirmed upon receipt of</li> <li>In case of incomplete or incorrect guarantee detai<br/>will be cancelled.</li> <li>Please send the bank draft copy to our email: rese</li> </ul>  | rvations@liburnia.hr                     |
| Account number (EUR): HR4823900011101176763<br>Bank name: Hrvatska poštanska banka d.d.<br>Branch office: Jurišićeva ulica 4, 10000 Zagreb<br>Bank SWIFT code: HPBZHR2X<br>Beneficiary: Liburnia Rivera Hoteli d.d.<br>IBAN: HPBZHR2X<br>Print our <u>payment form</u> .                                                                                                    | <ul> <li>Your reservation will be confirmed upon receipt of</li> <li>In case of incomplete or incorrect guarantee detai<br/>will be cancelled.</li> <li>Please send the bank draft copy to our email: rese</li> </ul>  | rvations@liburnia.hr                     |
| Account number (EUR): HR4823900011101176763<br>Bank name: Hrvatska poštanska banka d.d.<br>Branch office: Jurišićeva ulica 4, 10000 Zagreb<br>Bank SWIFT code: HPBZHR2X<br>Beneficiary: Liburnia Rivera Hoteli d.d.<br>IBAN: HPBZHR2X<br>Print our <u>payment form</u> .                                                                                                    | <ul> <li>Your reservation will be confirmed upon receipt o</li> <li>In case of incomplete or incorrect guarantee detai<br/>will be cancelled.</li> <li>Please send the bank draft copy to our email: rese</li> </ul>   | is, the reservation rvations@liburnia.hr |
| Account number (EUR): HR4823900011101176763<br>Bank name: Hrvatska poštanska banka d.d.<br>Branch office: Jurišićeva ulica 4, 10000 Zagreb<br>Bank SWIFT code: HPBZHR2X<br>Beneficiary: Liburnia Rivera Hoteli d.d.<br>IBAN: HPBZHR2X<br>Print our <u>payment form</u> .                                                                                                    | <ul> <li>Your reservation will be confirmed upon receipt of</li> <li>In case of incomplete or incorrect guarantee detai<br/>will be cancelled.</li> <li>Please send the bank draft copy to our email: rese</li> </ul>  | rate dank dia ta Copy.                   |

12. Step: Click on payment form

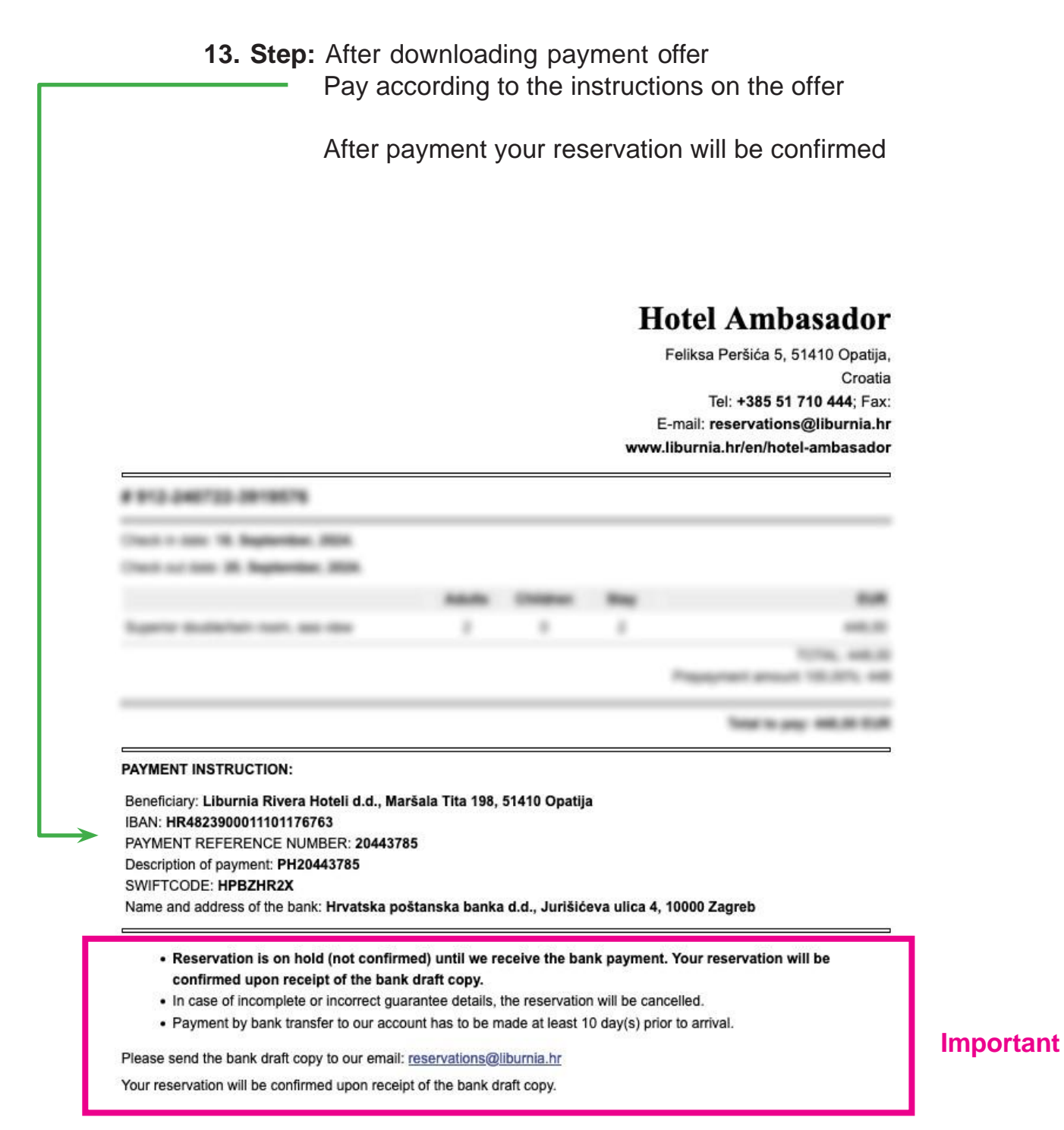

Thank you for booking on our site. Hotel Ambasador